UNITED ARAB EMIRATES MINISTRY OF INTERIOR

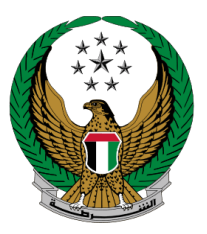

الإمارات العربية المتحدة وزارة الداخليسية

# توقيع اتفاقية الخدمات الرقمية

الموقع الإلكتروني لوزارة الداخلية دليل المستخدم

رقم الإصدار 1.0

جميع الحقوق محفوظة لدى الإدارة العامة للخدمات الذكية والأمن الرقمي - وزارة الداخلية © 2024

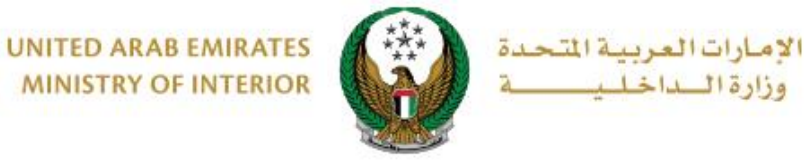

## MINISTRY OF INTERIOR

### 1. الوصول إلى الخدمة:

#### اختر خدمة توقيع اتفاقية الخدمات الرقمية من قائمة خدمات خدمات الكترونية أخرى التابعة للخدمات المرورية ، ثم اضغط زر ابدأ الخدمة.

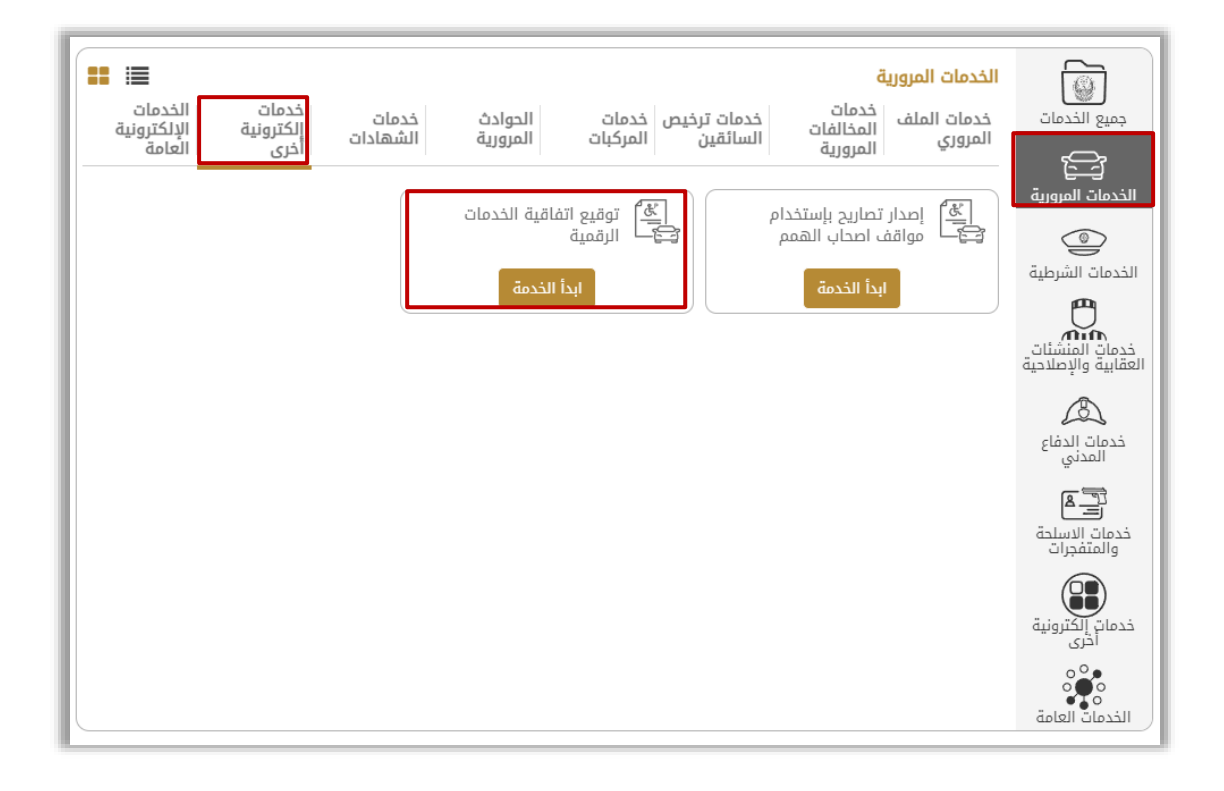

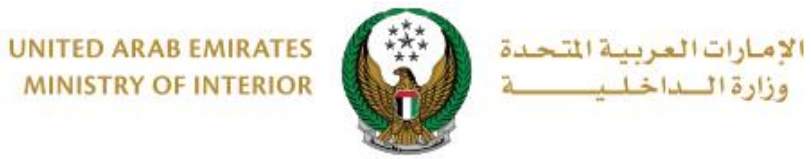

2. إجراءات الخدمة:

#### اختر فترة الصلاحية ثم اضغط على التالي

| قة     | تحميل الوثي | توقيع اتفاقية الخدمات الرقمية | بيانات مقدّم الطلب    |
|--------|-------------|-------------------------------|-----------------------|
|        |             | ALIF A ALI                    | الإسم بالإنجليزي      |
|        |             | على فؤاد على على              | الإسم بالعربية        |
|        |             | 971508006209                  | رقم الجوال <b>*</b>   |
|        |             | الرجاء الإختيار               | فترة صلاحية التوقيع * |
| التالي |             | الرجاء الإختيار<br>3 أشهر     |                       |
|        |             | 6 أشهر<br>1 سنة               |                       |
|        |             | 5 سنوات<br>10 سنوات           |                       |

2. أدخل رمز المصادقة المرسل الى هاتفك ثم اضعط على التالي.

| ييانات مقدّم الطلب توقيع اتفاقية الخدمات الرقمية تحميل الوثيقة                                     |  |  |  |  |  |
|----------------------------------------------------------------------------------------------------|--|--|--|--|--|
|                                                                                                    |  |  |  |  |  |
| ⊘— مم إرسال رمز المصادقة الى رقم الهاتف المتحرك 0508006209<br>— = إنتظار التحقق من رمز المصادقة ثُ |  |  |  |  |  |
| رمز المصادفة <b>*</b><br>برجي إدخال إما المصادفة                                                   |  |  |  |  |  |
| مثال: xx:21xx                                                                                      |  |  |  |  |  |
| التالي                                                                                             |  |  |  |  |  |

Page 3 of 5

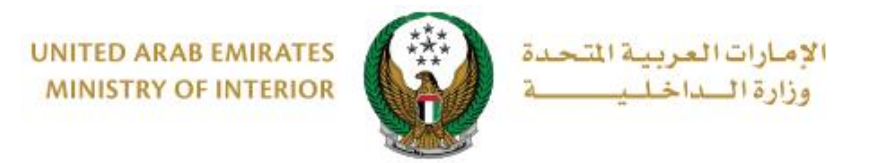

٤. لتأكيد الانتقال إلى بوابة الدفع الإلكتروني اضغط زر موافق.

| and the second second s           |                                                                                                    | دولة الإمارات العربية المتحدة<br>وزارة الناخلية                                                                                                    |
|----------------------------------------------------------------------------------------------------|----------------------------------------------------------------------------------------------------|----------------------------------------------------------------------------------------------------|
| Upper transmission<br>Annual Intel Provide and Annual Annual Annual Annual Annual Annual Annual Annual Annual Annual<br>Annual Annual Annual Annual Annual Annual Annual Annual Annual Annual Annual Annual Annual Annual Annual Annual<br>Annual Annual Annual Annual Annual Annual Annual Annual Annual Annual Annual Annual Annual Annual Annual Annual<br>Annual Annual Annual Annual Annual Annual Annual Annual Annual Annual Annual Annual Annual Annual Annual Annual<br>Annual Annual An | / Undertaking.form for the owner<br>، مواقع الحلدمات الالكثرونية والتطبيقات النكية                                                                                                    | نموذج تعهد اللمالك<br>لقح جميع صلاحيات الدخول علي                                                                                                    |
| A characterization of an EA data constrained on a data characterization of a data characterization of the same<br>New Yorkson<br>The Mark State of the Same State of the Same Stat       |                                                                                                    | السارة / وزارة الداخليةالمعترمين                                                                                                    |
|                                                                                                    | النالي (الكارية والكلية الان الشريع منها المتعاد ونسيق<br>الطلا على الكار الطار والروانية العربي المالية على متالية المعسومية<br>ويرية والمسلميات الكلية والروانية العالم على الواقع (الكاريونية<br>ويرية والمسلميات الكلية والروانية المالية من المالية على المالية<br>(-وسنية المراكبية على الكلية المناطقية أنها مسارية العالمي والكار<br>وإن الواقع على على إمرار والم المالية معرف إمراكنام وذلك. | تشكر مسن تمارتكم وتشن مهورتكم الطبية الرامية لترقير<br>(الإجراء لموقرة الولمان والجمه، وتقيمة المانتين بالم<br>والمسرة، وتعبيد الما سطورتي من الإجراء لمان تقرير<br>والتقليقات الذكام إلى من أخراء بالحلول على الراقي الال<br>والإجراء المان مل الكل من موقرة عنا والتي سطولا عنه<br>التواب على تصرفتنا من الإلى منا عنا والتي سطولا عنه<br>التقليم العال وطول منا الالازم والتهم المسار، عنا، ا |
|                                                                                                    | Ministry of Interior                                                                                                    |                                                                                                    |
| 1                                                                                                    | We thank you for your cooperation and we appreciate you<br>channels through which provide services and facilitate pro-<br>that we are committed to maintaining these systems and p<br>continue to maintain the confidentiality and privacy require                                                                                                    | good efforts to provide electronic and amart<br>oedures to save time and effort, and we know<br>ograms and provide all necessary to<br>mants.                                                                                                    |
|                                                                                                    | I hereby declare that I am responsible for all the actions I u<br>access the websites and applications or by authorizing oth<br>Ministry of Inheiror. We accentiside that all procedures ar<br>all the data entered into the traffic program is correct.                                                                                                    | indertake after giving the necessary powers to<br>ers to enter websites and applications of<br>a in my responsibility and we undertake that                                                                                                    |
|                                                                                                    | I hereby release Ministry of Interior from an liability that ma<br>and I am responsible for that.                                                                                                    | y arise from my actions or from my authority                                                                                                    |
|                                                                                                    | We will inform you in writing if the employee has finished v<br>to terminate the powers granted to him. We will notify you                                                                                                    | orking for us or for any other reason in order<br>f any change in data.                                                                                                    |
|                                                                                                    | To accept the knowledge and acceptance of this obligation<br>grant powers to me or those authorized by me.                                                                                                    | and commitment made by us, hoping to                                                                                                    |
|                                                                                                    | Owner : ALIF A ALI                                                                                                    | القاللك والحى فزاد القى القى                                                                                                    |
|                                                                                                    | Agent :                                                                                                    | المثل /الوكيل :                                                                                                    |
|                                                                                                    | Powers : Transfer Ownership (Permanent)                                                                                                    | الملاحيات : «ل-البار»»)<br>**                                                                                                    |
|                                                                                                    | To date : 17 October 2                                                                                                    | ىرىغ ئۇنتىلەر<br>تارىخ ئۆتتىلەر                                                                                                    |
|                                                                                                    | Transaction type : Activate                                                                                                    | نوع الإجراء ، قابل                                                                                                    |
|                                                                                                    |                                                                                                    |                                                                                                    |

4. بعد تسجيل الدخول إلى UAE Pass، قم بالموافقة على الشروط والأحكام ثم تابع بالضغط.

| الهوية الرقمية<br>UAE PASS                               |                                                       |  |  |  |
|----------------------------------------------------------|-------------------------------------------------------|--|--|--|
| لمبادره من                                               | MOI Website مرحباً ALIF ALI، الرجاء توقع على الونثيقة |  |  |  |
| L DigitalServicesAgreement_108010111                     | 1.pdf                                                 |  |  |  |
| فراءة الوليفة<br>عرض مطومات عن البيادات المفتارة للتوقيع | <ul> <li>الرجاء تأكيد</li> <li>مل ترعب في</li> </ul>  |  |  |  |
| ان إلغام                                                 | استمر                                                 |  |  |  |
| UAE PASS خدمة متدمة من                                   |                                                       |  |  |  |
|                                                          |                                                       |  |  |  |

Page 4 of 5

جميع الحقوق محفوظة لدى الإدارة العامة للخدمات الذكية والأمن الرقمي - وزارة الداخلية © 2024

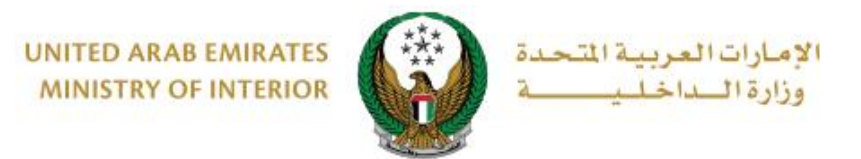

#### 5. بعد التوقيع الناجح على الوثيقة بواسطة UAE Pass، ستعود إلى شاشة الاتفاقية بعد التوقيع.

|                                                                                                    | ***                                                                                                    |                                                 |  |  |  |
|----------------------------------------------------------------------------------------------------|----------------------------------------------------------------------------------------------------|-------------------------------------------------|--|--|--|
| UNITED ARAB EMIRATES<br>MINISTRY OF INTERIOR                                                                                                    |                                                                                                    | دولة الإمارات العربية المتحدة<br>وزارة الداخلية |  |  |  |
| نموذج تعهد للمالك / Undertaking form for the owmer<br>لمنج جميع صلاحيات الدخول على مواقع الخدمات الالكترونية والتطبيقات الذكية                                                                                                    |                                                                                                    |                                                 |  |  |  |
|                                                                                                    |                                                                                                    | السادة / وزارة الداخليةالمحترمين                |  |  |  |
| نشكر حسن تماونكم ونثمن جهودكم الطبية الرامية لتوفير القنوات الالكترونية والذكية التي تقدم من خلالها الخدمات وتسهل<br>الإجراءات ونوفر الوقت والجهد. ونتمهد إننا ملتزمين بالمحافظة على تلك الأنظمة والبرامج والحافظة على متطلبات الخصوصية<br>والتصرية، ونتمهد أنس مسؤلون عن كل الإجراءات التي أقرم بما يعد منحي الصلاحيات اللازمة للدخول على المؤلف الالكترونية<br>والتجليقات الذكية أو من أخلوله بالدخول على الواقع الالكترونية والتعليقات الذكية لوزارة الداخلية، وأنا مسؤولين عن<br>بالإجراءات على أن تكون جميع البيئات المدخلة بلا البرزامته بالدوري مصحيه ونخلي طرف وزارة الداخلية، وأنا مسؤولين عن الالتزام<br>يترتب على أن تكون جميع البيئات المدخلة بلا البرزامته بالدوري مصحيه ونخلي طرف وزارة الداخلية من نية مسؤولين عن الا<br>تترتب على تصرياتنا أو من نخوله عنا وأكون مسؤولا عنها. وسيتم إشماركم بع حال إلغاء التعهد الشخصي أو إلغاء عمل من تم<br>تخويك لديئا أو لي سي آخر وذلك لوقت الصلاحيات المندخلة من منهم علم علم علم علم علم علم المؤلفي من معلم علم المؤلف<br>لتنظن ما بلدامه مقاء ، هذا اللعام المعار المواتيم المروري مصحيم في علم علم على المؤلفي من الالتزام |                                                                                                    |                                                 |  |  |  |
| Ministry of Interior                                                                                                    |                                                                                                    |                                                 |  |  |  |
| We thank you for your cooperation and<br>channels through which provide servic<br>that we are committed to maintaining the<br>continue to maintain the confidentiality                                                                                                    | We thank you for your cooperation and we appreciate your good efforts to provide electronic and smart<br>channels through which provide services and facilitate procedures to save time and effort, and we know<br>that we are committed to maintaining these systems and programs and provide all necessary to<br>continue to maintain the confidentiality and privacy requirements.      |                                                 |  |  |  |
| I hereby declare that I am responsible<br>access the websites and applications of<br>Ministry of Interior. We acknowledge th<br>all the data entered into the traffic prog                                                                                                    | I hereby declare that I am responsible for all the actions I undertake after giving the necessary powers to<br>access the websites and applications or by authorizing others to enter websites and applications of<br>Ministry of Interior. We acknowledge that all procedures are in my responsibility and we undertake that<br>all the data entered into the traffic program is correct. |                                                 |  |  |  |
| I hereby release Ministry of Interior from<br>and I am responsible for that.                                                                                                    | I hereby release Ministry of Interior from an liability that may arise from my actions or from my authority<br>and I am responsible for that.                                                                                                    |                                                 |  |  |  |
| We will inform you in writing if the emp<br>to terminate the powers granted to him                                                                                                    | We will inform you in writing if the employee has finished working for us or for any other reason in order<br>to terminate the powers granted to him. We will notify you if any change in data.                                                                                                    |                                                 |  |  |  |
| To accept the knowledge and acceptance of this obligation and commitment made by us, hoping to<br>grant powers to me or those authorized by me.                                                                                                    |                                                                                                    |                                                 |  |  |  |
| Owner : MUHAMMAD WASEEM LATIF MUHAM                                                                                                    | MAD LATIF                                                                                                    | المالك : محمد وسيم لطيف محمد لطيف               |  |  |  |
| Agent :                                                                                                    |                                                                                                    | الممثل /الوكيل :                                |  |  |  |
| Powers : Transfer Ownership (Permanent)                                                                                                    |                                                                                                    | الصلاحيات : نقل ملكية (دانم)                    |  |  |  |
| From date :                                                                                                    | 28 May 202                                                                                                    | تاريخ المنح :                                   |  |  |  |
| To date :                                                                                                    | 28 August 20                                                                                                    | تاريخ الإنتهاء : 24                             |  |  |  |
| Transaction type : Activate                                                                                                    |                                                                                                    | نوع الإجراء : تلعيل                             |  |  |  |
| رقم الهاتك ؛                                                                                                    |                                                                                                    |                                                 |  |  |  |
| Signature and official seal (owner) :                                                                                                    | hen, strand version (1999)<br>for formation and an an                                                                                                    | التوقيع والختم الرسمي (المالك) :                |  |  |  |
|                                                                                                    |                                                                                                    |                                                 |  |  |  |